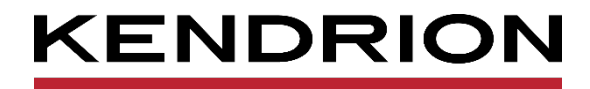

# **Application Note**

Kuhnke Vico 404, 704, 1004 Modbus RTU Modbus TCP

E 854 EN

28.03.2019

PRECISION. SAFETY. MOTION.

## Table of contents

| 3 |
|---|
| 3 |
| 3 |
| 3 |
| 4 |
| 4 |
| 4 |
| 4 |
| 5 |
| 5 |
| 6 |
| 9 |
| 9 |
|   |

## 1 Vorwort

## 1.1 Imprint

### 1.1.1 Contact details

Kendrion Kuhnke Automation GmbH Industrial Control Systems Lütjenburger Straße 101 D-23714 Malente Germany

Tel. Support+49 4523 402-300E-Mail Supportcontroltechnology-ics@kendrion.comTel. Zentrale+49 4523 402-0E-Mail Salessales-ics@kendrion.comInternetwww.kendrion.com

### 1.1.2 Versionshistorie

| Handbuchhistorie |                    |  |  |  |  |
|------------------|--------------------|--|--|--|--|
| Date             | Comments / Changes |  |  |  |  |
| 28.03.2022       | first version      |  |  |  |  |
|                  |                    |  |  |  |  |
|                  |                    |  |  |  |  |

## 2 General

## 2.1 Scope of validity

Kendrion PLCs ab CODESYS Version 3.5 SP16 Patch40

## 2.2 System requirements

Modbus RTU: RS485 Interface Modbus TCP: Ethernet- Interface

## 2.3 Description

Kendrion controllers as Modbus masters.

Many units on the market have a Modbus interface integrated as standard. No special bus hardware is required for implementation, which makes integration inexpensive.

Modbus is an open communication protocol developed by Modicon. It is based on a master/slave or client/server architecture.

RTU stands for Remote Terminal Unit. Communication takes place via RS485 or RS232. TCP is based on Ethernet TCP/IP client-server communication.

## 3 Quick Start Guide

## 3.1 Modbus RTU

| Information                                                                                                    |
|----------------------------------------------------------------------------------------------------|
| There were two bugs in CODESYS that have been fixed.                                                                                                    |
| CDS-54579 (Modbus Configurator - Com-Port: Parameter Flow Control)                                                                                                    |
| CDS-14320 (SysCom: wrong datatype for bRTSControl and bDtrControl, has to be BYTE)                                                                                                    |
| In the Kendrion controllers from CODESYS version 3.5 SP16 Patch40 the bugfixes have been implemented. For RS485 communication, use the KICS Modbus COM, as this sets the RTS settings of the serial interface correctly. |

In this example, a Modbus IO is to be connected to a Kuhnke Vico 04 PLC. The device tree is built up as follows:

Control system (Kuhnke Vico 04 PLC WV)

- KICS Modbus COM
  - Modbus Master

•

Modbus Slave

You will find the unit description files for each unit in our product finder under

Touchpanel SPS (kendrion.com)

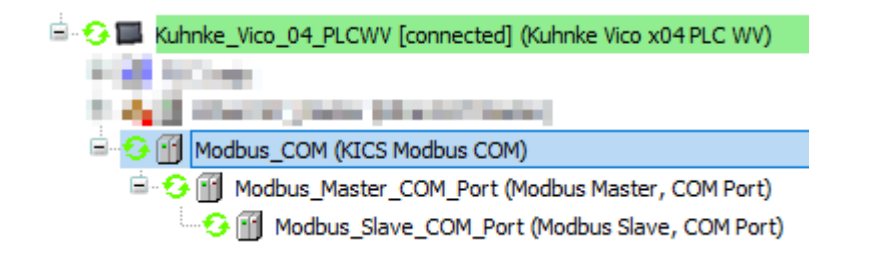

### 3.1.1 Configuration

After you have inserted the units in the unit tree, open the respective configuration page of the unit with a double click.

#### 3.1.1.1 Modbus\_COM (KICS Modbus COM

The settings for the serial interface are made in the "General" tab.

| 2 | Modbus_COM X          |                           |        |  |  |  |  |  |
|---|-----------------------|---------------------------|--------|--|--|--|--|--|
|   | PCI-Bus IEC Objects   | Serial Port Configuration |        |  |  |  |  |  |
|   | General               | COM port                  | 1      |  |  |  |  |  |
|   |                       | Baud rate                 | 9600 ~ |  |  |  |  |  |
|   | SerialPort Parameters | Parity                    | NONE ~ |  |  |  |  |  |
|   | Status                | Data bits                 | 8      |  |  |  |  |  |
|   | Information           | Stop bits                 | 1      |  |  |  |  |  |

For the number of the COM port, please refer to the operating instructions of the control unit used.

#### 3.1.1.2 Modbus\_Master\_COM\_Port (Modbus Master, COM Port)

The protocol and the timing for the Modbus communication are set in the "General" tab.

| Modbus_Master_COM_Port                   | ×                          |       |         |        |
|------------------------------------------|----------------------------|-------|---------|--------|
| General                                  | Modbus RTU/ASCII           |       |         | Monpue |
| ModbusGenericSerialMaster I/O<br>Mapping | Transmission mode          | ● RTU | ⊖ ASCII | MUDDUS |
| ModbusGenericSerialMaster IEC            | Response timeout (ms)      | 5000  |         |        |
| Objects                                  | Time between frames (ms)   | 100   |         |        |
| Status                                   | Auto-restart communication | on    |         |        |
| • F                                      |                            |       |         |        |

#### 3.1.1.3 Modbus\_Slave\_COM\_Port (Modbus Slave, COM Port)

The slave address and the timing for the slave are set in the "General" tab.

| Modbus_Slave_COM_Port X |                       |      |        |
|-------------------------|-----------------------|------|--------|
| General                 | Modbus RTU/ASCII      |      | MODDUC |
| Modbus Slave Channel    | Slave address [1247]  | 1    | MUDBUS |
| Modbus Slave Init       | Response timeout [ms] | 5000 |        |

The process data channels are defined in the "Modbus Slave Channel" tab. For the available process data, please refer to the operating instructions of the Modbus slave used.

In this example, a device with 8 digital inputs and 8 digital outputs was used. The operating instructions of the Modbus slave contain the following information:

- Read Digital Input Value
  - Function Code: 0x02 (Read Discrete Inputs)
  - o Starting Channel: 0x0000-0x0007
  - o Input Channel Numbers: 0x0001-0x0008
- Write Digital Output Value
  - Function Code: 0x0F (Write Multiple Coils)
  - o Starting Channel: 0x0000-0x0007
  - o Input Channel Numbers: 0x0001-0x0008

#### The "Add Channel" button is used to add a channel.

| Modbus Channel X                                                                                                    | Modbus Channel X                                                                                                    |
|----------------------------------------------------------------------------------------------------|----------------------------------------------------------------------------------------------------|
| Channel       Name       DigitalInputs       Access type       Read Discrete Inputs (Function Code 2)       Trigger       Cyclic       Comment       READ Register       Offset       0x0000       Length | Channel       Name     DigitalOutputs        Access type     Write Multiple Colls (Function Code 15)       Trigger     Cyclic       Comment |
| Error handling Keep last value  WRITE Register Offset 0x0000 Length 0 QK Cancel                                                                                                    | Error handling Keep last value<br>WRITE Register Offset 0x0000   Length 8  QK Cancel                                                        |

The following channels are now available:

| _ | Modbus_Slave_COM_Port x |   |                |                                         |                |             |        |                 |              |        |         |
|---|-------------------------|---|----------------|-----------------------------------------|----------------|-------------|--------|-----------------|--------------|--------|---------|
|   |                         |   |                | 1                                       |                |             | 1      |                 |              | 1      | 1 1     |
|   | General                 |   | Name           | Access Type                             | Trigger        | READ Offset | Length | Error Handling  | WRITE Offset | Length | Comment |
|   |                         | 0 | DigitalInputs  | Read Discrete Inputs (Function Code 02) | Cyclic, t#50ms | 16#0000     | 8      | Keep last value |              |        |         |
|   | Modbus Slave Channel    | 1 | DigitalOutputs | Write Multiple Coils (Function Code 15) | Cyclic, t#50ms |             |        |                 | 16#0000      | 8      |         |

#### From this, the corresponding I/O mapping is generated for the slave:

| General                        | Find Filter Show all 🔹 🕂 |                                       |                   |         |                    |      | Add FB for IO Channel → Go to li |  |  |
|--------------------------------|--------------------------|---------------------------------------|-------------------|---------|--------------------|------|----------------------------------|--|--|
| Modbus Slave Channel           | Variable                 | Mapping                               | Channel           | Address | Туре               | Unit | Description                      |  |  |
| An dhun Chun Tait              |                          |                                       | DigitalInputs     | %IB0    | ARRAY [00] OF BYTE |      | Read Discrete Input              |  |  |
| Modbus Slave Init              | An uclaus 1010           | ×.                                    | DigitalInputs[0]  | 76100   | BOOL               |      | Read Discrete Input              |  |  |
| 1odbusGenericSerialSlave       | V XSIAVE IDIO            |                                       | BILU              | %1X0.0  | BOOL               |      | 0x0000                           |  |  |
| arameters                      | ×Slave1D11               | · · · · · · · · · · · · · · · · · · · | Bit1              | %IX0.1  | BOOL               |      | 0x0001                           |  |  |
| 1odbusGenericSerialSlave I/O   | V xSlave 1DI2            |                                       | Bit2              | %IX0.2  | BOOL               |      | 0x0002                           |  |  |
| 1apping ·                      | 🐂 🦘 xSlave 1DI3          |                                       | Bit3              | %IX0.3  | BOOL               |      | 0x0003                           |  |  |
| 4 NodbusGenericSerialSlave IEC | 🖤 🦘 xSlave 1DI4          | **                                    | Bit4              | %IX0.4  | BOOL               |      | 0x0004                           |  |  |
| bjects                         | 🗤 👋 xSlave 1DI 5         | **                                    | Bit5              | %IX0.5  | BOOL               |      | 0x0005                           |  |  |
| Na ku z                        | 👋 xSlave 1DI6            | **                                    | Bit6              | %IX0.6  | BOOL               |      | 0x0006                           |  |  |
| status                         | 👋 xSlave 1DI7            | *                                     | Bit7              | %IX0.7  | BOOL               |      | 0x0007                           |  |  |
| nformation                     | i *>                     |                                       | DigitalOutputs    | %QB0    | ARRAY [00] OF BYTE |      | Write Multiple Coils             |  |  |
|                                | 🖻 <b>*</b> ø             |                                       | DigitalOutputs[0] | %QB0    | BYTE               |      | Write Multiple Coils             |  |  |
|                                | ×Slave 1D00              | *                                     | BitO              | %QX0.0  | BOOL               |      | 0x0000                           |  |  |
|                                | × Slave 1DO1             | *                                     | Bit1              | %QX0.1  | BOOL               |      | 0x0001                           |  |  |
|                                | 💊 xSlave 1DO2            | *                                     | Bit2              | %QX0.2  | BOOL               |      | 0x0002                           |  |  |
|                                | * XSlave 1DO3            | *                                     | Bit3              | %QX0.3  | BOOL               |      | 0x0003                           |  |  |
|                                | ×Slave 1D04              | *                                     | Bit4              | %QX0.4  | BOOL               |      | 0x0004                           |  |  |
|                                | ×Slave 1D05              | *                                     | Bit5              | %QX0.5  | BOOL               |      | 0x0005                           |  |  |
|                                | ×Slave 1D06              | *                                     | Bit6              | %QX0.6  | BOOL               |      | 0x0006                           |  |  |
|                                | % xSlave 1D07            | *                                     | Bit7              | %OX0.7  | BOOL               |      | 0x0007                           |  |  |

## 3.2 Modbus TCP

In this example, a Modbus IO is to be connected to a Kuhnke Vico 04 PLC. The device tree is built up as follows:

- Control system (Kuhnke Vico 04 PLC WV)
  - o Ethernet
    - Modbus TCP Master

Modbus TCP Slave

You will find the unit description files for each unit in our product finder under

Touchpanel SPS (kendrion.com)

| 🖻 😏 🥅 Device [connected] (Kuhnke Vico x04 PLC WV) |
|---------------------------------------------------|
| 🗉 🗐 PLC Logic                                     |
| 🖹 🧐 Ethernet (Ethernet)                           |
| 🖹 🤣 🎁 Modbus_TCP_Master (Modbus TCP Master)       |
| 😔 😭 Modbus_TCP_Slave (Modbus TCP Slave)           |

### 3.2.1 Configration

After you have inserted the units in the unit tree, open the respective configuration page of the unit with a double click.

#### 3.2.1.1 Ethernet (Ethernet)

The settings for the Ethernet interface are made in the "General" tab. The settings can also be adopted from a connected control unit using the button.

| 🛉 Ethernet 🗙                |                   |                              |  |
|-----------------------------|-------------------|------------------------------|--|
| General                     | Network interface | eth0                         |  |
| Log                         | IP address        | 192 . 168 . 0 . 204          |  |
| Status                      | Subnet mask       | 255 . 255 . 255 . 0          |  |
| Ethernet Device I/O Mapping | Default gateway   | 0.0.0.0<br>g system settings |  |
| Ethernet Device IEC Objects |                   |                              |  |
| Information                 |                   |                              |  |

#### 3.2.1.2 Modbus\_TCP\_Master (Modbus TCP Master)

The timing for the Modbus communication is set in the "General" tab.

| Modbus_TCP_Master 🗙         |                            |        |
|-----------------------------|----------------------------|--------|
| General                     | Modbus TCP                 | MODBUS |
| ModbusTCPMaster I/O Mapping | Response timeout (ms) 1000 |        |
| ModbusTCPMaster IEC Objects | Auto-reconnect             |        |
| ModbusTCPMasterParameters   |                            |        |

#### 3.2.1.3 Modbus\_TCP\_Slave (Modbus TCP Slave)

The slave address and the timing for the slave are set in the "General" tab.

| Modbus_TCP_Slave X         |                       |                    |        |
|----------------------------|-----------------------|--------------------|--------|
| General                    | Modbus TCP            |                    |        |
| Modbus Slave Channel       | Slave IP address      | 192 . 168 . 0 . 55 | MODBUS |
| Modbus Slave Init          | Response timeout (ms) | 1000               |        |
| ModbusTCPSlave Parameters  | Port                  | 502                |        |
| ModbusTCPSlave I/O Mapping |                       |                    |        |
|                            |                       |                    |        |

The process data channels are defined in the "Modbus Slave Channel" tab. For the available process data, please refer to the operating instructions of the Modbus slave used.

In this example, a device with 8 digital inputs and 8 digital outputs was used. The operating instructions of the Modbus slave contain the following information:

- Read Digital Input Value
  - Function Code: 0x02 (Read Discrete Inputs)
  - o Starting Channel: 0x0000-0x0007
  - o Input Channel Numbers: 0x0001-0x0008
- Write Digital Output Value
  - Function Code: 0x0F (Write Multiple Coils)
  - o Starting Channel: 0x0010-0x0017
  - o Input Channel Numbers: 0x0001-0x0008

#### The "Add Channel" button is used to add a channel.

| Modbus Channel |                                        | $\times$ | Modbus Channel |                                |                 | ×              |
|----------------|----------------------------------------|----------|----------------|--------------------------------|-----------------|----------------|
| Channel        |                                        |          | Channel        |                                |                 |                |
| Name           | DigitalInputs                          |          | Name           | DigitalOutputs                 |                 |                |
| Access type    | Read Discrete Inputs (Function Code 2) | ~        | Access type    | Write Multiple Coils (Function | Code 15)        | $\sim$         |
| Trigger        | Cyclic ~ Cycle time (ms) 100           |          | Trigger        | Cyclic 🗸                       | Cycle time (ms) | 100            |
| Comment        |                                        |          | Comment        |                                |                 |                |
| READ Register  |                                        |          | READ Register  |                                |                 |                |
| Offset         | 0x0000                                 | ~        | Offset         | 0x0000                         |                 | ~              |
| Length         | 8                                      |          | Length         | 0                              |                 |                |
| Error handling | Keep last value $\checkmark$           |          | Error handling | Keep last value $\qquad \lor$  |                 |                |
| WRITE Register |                                        |          | WRITE Register |                                |                 |                |
| Offset         | 0x0000                                 | ~        | Offset         | 0x0010                         |                 | ~              |
| Length         | 0                                      |          | Length         | 8                              |                 |                |
|                | <u>Q</u> K <u>C</u> ar                 | ncel     |                |                                | <u>о</u> к      | <u>C</u> ancel |

The slave used in this example has been configured as follows:

| Modbus_TCP_Slave X |                      |         |                 |                                         |                 |             |        |                 |              |        |         |
|--------------------|----------------------|---------|-----------------|-----------------------------------------|-----------------|-------------|--------|-----------------|--------------|--------|---------|
| 1                  | Modbus TCP Slave De  | vice: F | thernet: Modbus | TCP_Master1                             |                 |             |        | 1               | 1            | 1      |         |
| Gener              | General General      | eral    |                 | Access type                             | Trigger         | READ Offset | Length | Error Handling  | WRITE Offset | Length | Comment |
|                    |                      | 0       | DigitalInputs   | Read Discrete Inputs (Function Code 02) | Cyclic, t#100ms | 16#0000     | 8      | Keep last value |              |        |         |
| Mod                | Modbus Slave Channel | 1       | DigitalOutputs  | Write Multiple Coils (Function Code 15) | Cyclic, t#100ms |             |        |                 | 16#0010      | 8      |         |

#### From this, the corresponding I/O mapping is generated for the slave:

Modbus\_TCP\_Slave 🗙

| General                    | Find Filter Show all 🔹 🕂 Add FB for IO Channel |         |                   |         |                    |      |                      |  |
|----------------------------|------------------------------------------------|---------|-------------------|---------|--------------------|------|----------------------|--|
| Modbus Slave Channel       | Variable                                       | Mapping | Channel           | Address | Туре               | Unit | Description          |  |
| Fiodbus Slave Chamler      | 🗐 🖓 🦄                                          |         | DigitalInputs     | %IB0    | ARRAY [00] OF BYTE |      | Read Discrete Inputs |  |
| Modbus Slave Init          | 🚊 - 🦄                                          |         | DigitalInputs[0]  | %IB0    | BYTE               |      | Read Discrete Inputs |  |
|                            | 🗝 🦘 xSlave 1DI0                                | **      | Bit0              | %IX0.0  | BOOL               |      | 0x0000               |  |
| ModbusTCPSlave Parameters  | 🗝 🦃 xSlave 1DI 1                               | **      | Bit1              | %IX0.1  | BOOL               |      | 0x0001               |  |
|                            | 🗝 🦘 xSlave 1DI2                                | *       | Bit2              | %IX0.2  | BOOL               |      | 0x0002               |  |
| ModbusTCPSlave I/O Mapping | 🦘 xSlave 1DI3                                  | **      | Bit3              | %IX0.3  | BOOL               |      | 0x0003               |  |
|                            | 🗝 🦘 xSlave 1DI4                                | **      | Bit4              | %IX0.4  | BOOL               |      | 0x0004               |  |
| ModbusTCPSlave IEC Objects | 👋 xSlave 1DI 5                                 | **      | Bit5              | %IX0.5  | BOOL               |      | 0x0005               |  |
| Status                     | 👋 xSlave 1DI6                                  | **      | Bit6              | %IX0.6  | BOOL               |      | 0x0006               |  |
| Status                     | 👋 xSlave 1DI7                                  | **      | Bit7              | %IX0.7  | BOOL               |      | 0x0007               |  |
| Information                | ii                                             |         | DigitalOutputs    | %QB0    | ARRAY [00] OF BYTE |      | Write Multiple Coils |  |
|                            | i - <b>*</b>                                   |         | DigitalOutputs[0] | %QB0    | BYTE               |      | Write Multiple Coils |  |
|                            | Slave 1DO0                                     | **      | Bit0              | %QX0.0  | BOOL               |      | 0x0010               |  |
|                            | XSlave 1DO 1                                   | **      | Bit1              | %QX0.1  | BOOL               |      | 0x0011               |  |
|                            | 👘 🍫 xSlave 1DO2                                | **      | Bit2              | %QX0.2  | BOOL               |      | 0x0012               |  |
|                            | 🍢 xSlave 1DO3                                  | **      | Bit3              | %QX0.3  | BOOL               |      | 0x0013               |  |
|                            | * xSlave 1DO4                                  | *       | Bit4              | %QX0.4  | BOOL               |      | 0x0014               |  |
|                            | * xSlave 1DO5                                  | ***     | Bit5              | %QX0.5  | BOOL               |      | 0x0015               |  |
|                            | 💖 xSlave 1DO6                                  | **      | Bit6              | %QX0.6  | BOOL               |      | 0x0016               |  |
|                            | ×Slave 1D07                                    | **      | Bit7              | %QX0.7  | BOOL               |      | 0x0017               |  |

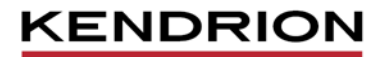

Kendrion Kuhnke Automation GmbH Industrial Control Systems

Lütjenburger Str. 101 23714 Malente

Tel.: +49 4523 402 0 Fax: +49 4523 402 201

sales-ics@kendrion.com www.kendrion.com